## Как подключиться к системе онлайн-консультации?

## Авторизация

 С компьютера: для работы с телемедицинскими консультациями необходимо зайти на сайт: <u>https://gostelemed.ru</u> и нажать кнопку «Войти с помощью Госуслуг» С телефона: необходимо через сервисы Google Play, Apple Store, Rustore установить приложение «Гостелемед». Для входа в приложение необходимо нажать «Далее» - «Начать».

Для авторизации должна быть подтвержденная учетная запись ЕСИА.

С компьютера:

| гостелемед                                                                                           |                                                                      |
|----------------------------------------------------------------------------------------------------|----------------------------------------------------------------------|
| Gostelemed.ru<br>- сервис телемедицинских консультаций в<br>государственных медицинских организациях |                                                                      |
| Войти с                                                                                              | помощью госуслуг                                                     |
| Нажав кнопку "Войти с помощью госуслуг", Вы соглашаетесь с пол                                       | итикой обработки персональных данных и пользовательским соглашением, |
| Что делать, если я не имею учётн                                                                     | юй записи портала Государственных услуг?                             |
| Инструкция по а                                                                                      | зторизации через Госуслуги                                           |

## С телефона:

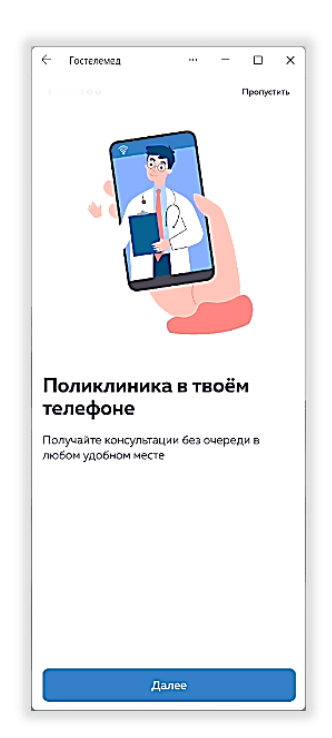

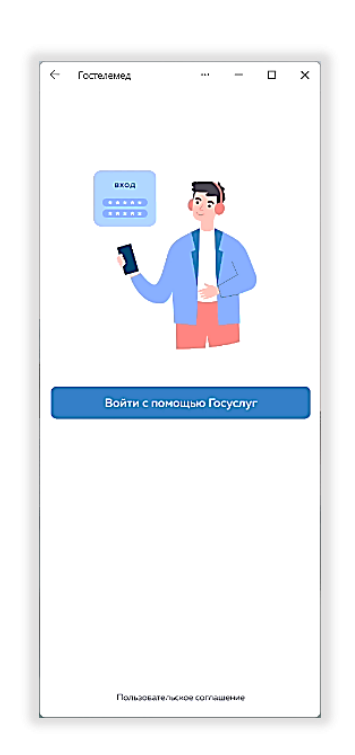

Введите телефон/ почту/ СНИЛС в поле «Телефон, почта или СНИЛС».
Введите пароль в поле «Пароль». Нажмите кнопку «Войти».
В зависимости от настроек учетной записи Система может запросить ввод кода подтверждения.

| госус               | луги        |
|---------------------|-------------|
| Телефон / Email / C | нилс        |
| Пароль              |             |
| Восстановить        |             |
| Во                  | йти         |
| Войти други         | им способом |
|                     |             |
| QR-код              | Эл. подпись |

## Личный кабинет пациента

1. Для подключения к телемедицинской консультации перейдите в раздел «События» - «Текущие».

| С компьютера:    |                     | Terrent                                                                                                    | Encertaine colores       |
|------------------|---------------------|----------------------------------------------------------------------------------------------------|--------------------------|
| гостелемед       |                     | in the second second se | <br>Overally             |
| · Invence        |                     |                                                                                                    | Врач-Тералевт Участковый |
| Column           |                     |                                                                                                    | Energia S                |
| A                | B paders 9 son 1015 |                                                                                                    | 3011.2024 1015 0440      |
| С телефона:      |                     |                                                                                                    |                          |
| 🤶 Гостелемед     | ··· – 🗆             | ×                                                                                                    |                          |
| События          | Монитори            | нги                                                                                                    |                          |
| Будущие Тек      | ущие Закрыть        | le                                                                                                    |                          |
| Дежурный Терапев | п                   |                                                                                                    |                          |
|                  |                     |                                                                                                    |                          |
| Консультация     |                     |                                                                                                    |                          |
| Пациент:         |                     |                                                                                                    |                          |
| 19 нояб. 15:53   |                     |                                                                                                    |                          |

«Текущие» – консультации, которые врач взял в работу или которые начнутся в ближайшее время.

Если в разделе «Текущие» нет запланированной консультации, значит врач ещё не взял её в работу и информация о предстоящей консультации будет находиться в разделе «Будущие». После того, как врач принял консультацию в работу, она будет перемещена в раздел «Текущие». На странице появится соответствующее уведомление.

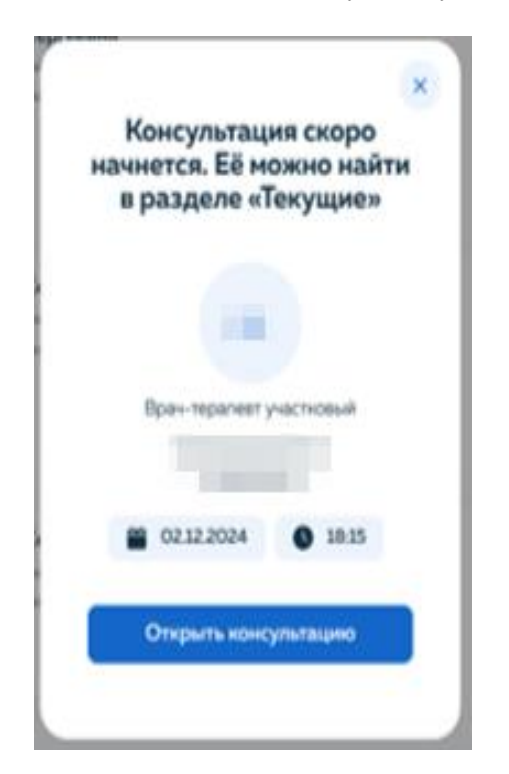

2. В запланированное время врач связывается приоритетным способом связи. На экране появится соответствующее оповещение со звонком.

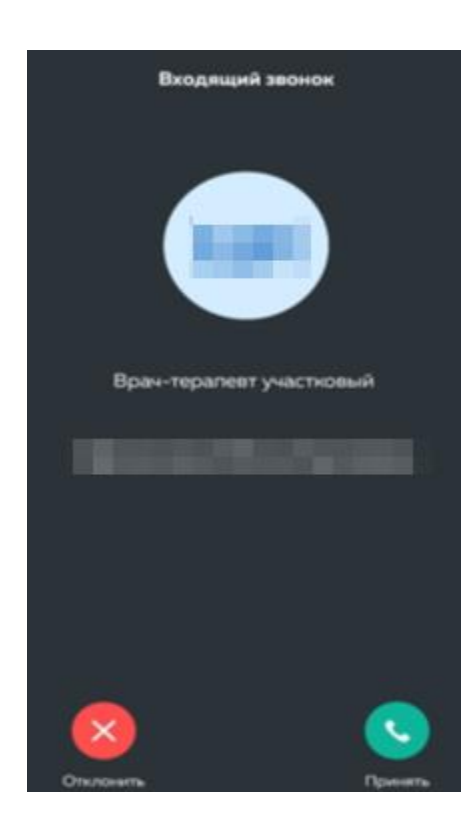

3. Когда врач закроет обращение на консультацию, запись отобразится в разделе «Закрытые». При нажатии на запись о консультации отобразится карточка со всеми материалами.

|                          | × |
|--------------------------|---|
| Протокол загружен.       |   |
| консультация закрыт      | a |
|                          |   |
|                          |   |
|                          |   |
| Designment of the second |   |
| орач-терапевт участковыи |   |
|                          |   |
|                          |   |
| 21112024 0 0815          |   |
| 100                      |   |
| Посмотреть протокол      |   |
|                          |   |

4. Чтобы ознакомиться с медицинской информацией, протоколами и прикрепленными ранее файлами в завершенных телемедицинских консультациях, перейдите в раздел «Закрытые», выберите нужную консультацию и нажмите на карточку консультации.

| С компьютера:         |                            |                  |          |                                   |
|-----------------------|----------------------------|------------------|----------|-----------------------------------|
| гостелемед            | Byggyngen                  | Terryspee        | Закрытые | Ближайшие события                 |
| ф Invensi             | Предоставление поназателей | по мониториниту: | -        | Очник<br>Врач-Тералевт Участковий |
| Codurture             | Закрытая 29 нов 17.38      |                  |          |                                   |
| С телефона:           |                            |                  |          |                                   |
| События               |                            | Мониторинги      |          |                                   |
| Будущие               | Текущие                    | Закрытые         |          |                                   |
| Врач-тера             | лпевт участковый           | -                |          |                                   |
| Консульта<br>Пациент: | щия                        |                  |          |                                   |
| 03 дек. 16:30         | 0                          | Закрытая         |          |                                   |

В карточке консультации доступны следующие действия:

- Просмотр чата с врачом и прикрепленными ранее документами при нажатии кнопки «Открыть чат».
- Просмотр информации об анамнезе заболевания пациента в поле «Анамнез заболевания»
- Просмотр информации о рекомендациях врача в поле «Рекомендации»
- Просмотр и скачивание протокола консультации по кнопке «Скачать протокол в формате PDF»